## How to Apply to Randolph Community College's Career and College Promise Program

- 1. Click on this <u>link</u>.
- 2. Sign in with your CFNC log in information.

| Sign In to You | r Account |
|----------------|-----------|
| Username       |           |
|                |           |
| Password       |           |
|                |           |

3. Read the directions on this page.

|                         |   | Randolph Community College CCP Applicat                                                                                                    | tion       |
|-------------------------|---|----------------------------------------------------------------------------------------------------|------------|
| 2023-2024 APPLICA       |   |                                                                                                    | Logout     |
|                         |   |                                                                                                    |            |
| 2023-2024 APPLICATION   | ۲ | A Message From the Campus                                                                                                    | >          |
| Name and Address        | 0 | Welcome to Randolph Community College, a very special place where our faculty, staff, administration, and trustees are fully<br>committed to the success of our students and the economic/workforce development of our community.                                                                                                    |            |
| Personal Information    | 0 | We take our motto very seriously: Creating Opportunities. Changing Lives. For whatever reason you are here or are thinking abor<br>attending here, you could not find a better place than Randolph Community College to help you become everything in life you everything in life you everything you everything in life you everything you everything yo | ut<br>er   |
| Enrollment Information  | 0 | dreamed of. That's what we do! That's why we're here!<br>Again, welcome to RCC, a very special place that can help you turn your dreams into realities!                                                                                                    |            |
| Educational Information | 0 | Begin Application:                                                                                                    |            |
| Student Statement       | 0 | Please speak with your high school RCC representative to identify the College Transfer and/or Career & Technical Education<br>pathway in which you wish to participate.                                                                                                    |            |
| Finish Application      |   | If you have additional questions about the CCP program, please see your high school RCC representative, high school counselo<br>visit the NC Career & College Promise website (http://www.nccommunitycolleges.edu/academic-programs/career-college-promise                                                                                                    | ror<br>e). |
|                         |   | Accreditation:                                                                                                    |            |
| Save Application        |   | Randolph Community College is accredited by the Southern Association of Colleges and Schools Commission on Colleges to                                                                                                    |            |

4. Begin filling out your information. Make sure to update your email to your new high school email if it's changed.

| 2023-2024 APPLICATION                  | ۲ | Phone Number:                                                                        | Phone Type:                                                                   |           |
|----------------------------------------|---|--------------------------------------------------------------------------------------|-------------------------------------------------------------------------------|-----------|
| Name and Address                       | 0 | (###) ####_####                                                                      | Click here                                                                    | -         |
| Personal Information                   | 0 | Campuses rely on e-mail to communicate<br>address for an account that you check free | updates about the application status. Please make sure to provide<br>quently. | an e-mail |
| Enrollment Information                 | • | E-mail Address: *                                                                    | E-mail Verification: *                                                        |           |
| Educational Information                | 0 |                                                                                      |                                                                               |           |
| Student Statement                      | 0 | A You must enter an e-mail address                                                   |                                                                               |           |
| Finish Application                     |   | Permanent Mailing Address                                                            |                                                                               | 0         |
| Save Application                       |   | Copy from Permanent Address                                                          |                                                                               |           |
|                                        |   | Country: *                                                                           |                                                                               |           |
| Submit Application                     |   | United States of America                                                             |                                                                               | × -       |
|                                        |   | Street: *                                                                            |                                                                               | 0         |
| ich, if you have any technical questio |   | 629 Industrial Park Ave                                                              |                                                                               |           |

5. Continue working through and answering questions. When you get to this part, please select the semester you will be taking classes and check the boxes to preview our pathways. Make sure to only select the pathway you want to take classes in when done reviewing. If you are unsure, select "Pathway Leading to the Associate of Arts."

| 2023-2024 APPLICATION   | ٢ | Click here 👻                                                     |
|-------------------------|---|------------------------------------------------------------------|
| Name and Address        | 0 | Career and College Promise                                       |
| Personal Information    | 0 | You must select a Career and College Promise Pathway             |
| Enrollment Information  | 0 | Career and College Promise Pathways:                             |
| Educational Information | 0 | College Transfer Pathway                                         |
| Student Statement       | 0 | Career and Technical Education Pathway                           |
| Finish Application      |   | Enrollment Details                                               |
| Save Application        |   | Education goals (select what is your primary goal): * Click here |

6. Before you hit "Submit," make sure to check this box to include your transcripts.

| Since 1962              |                                                                                                    |      |
|-------------------------|----------------------------------------------------------------------------------------------------|------|
| Submit Application      |                                                                                                    | Logo |
|                         |                                                                                                    |      |
| 2023-2024 APPLICATION   | Important Message                                                                                  |      |
| Name and Address        | You are about to submit your Career and College Promise application to Randolph Community College! |      |
| Personal Information    |                                                                                                    | _    |
| Enrollment Information  | Payment Information                                                                                |      |
| Educational Information | No Payment Necessary     Don't forget to                                                           |      |
| Student Statement       | Submit Application hit "submit"                                                                    |      |
| Finish Application      | ← Previous before closing                                                                          | !    |
| Save Application        |                                                                                                    |      |

7. Make sure you have set up an appointment with your RCC Representative. Find your school under their name and make an appointment <u>here</u>. You are not registered for classes until you've met with your representative and completed your Course Request Form.